## Admin Site How do I create timeslot groups?

1. Navigate to **Setup=>Scheduling=>Timeslot Groups**.

| Timeslot Groups |                    |      |               |                   |        |  |  |  |
|-----------------|--------------------|------|---------------|-------------------|--------|--|--|--|
| Add Ti          | Add Timeslot Group |      |               |                   |        |  |  |  |
|                 |                    |      |               |                   |        |  |  |  |
| Order           | Group Name         |      | Text Schedule | Visual<br>Schedul | e      |  |  |  |
| 0.00            | MMBRB 1.5 Hour     | Edit | View          | View              | Delete |  |  |  |
| 0.00            | MMBRB 2 Hour       | Edit | View          | View              | Delete |  |  |  |
| 0.00            | new timeslot       | Edit | View          | View              | Delete |  |  |  |

- There are two timeslot groups already present by default: 2 hour / 30 minutes and 2.5 hour / 30 minutes. These represent the most common timeslot groups.
- Click add timeslot group in order to create a new one. It's best to name a timeslot group by its duration and increment, the same way that the default

|                     | Name              |              |
|---------------------|-------------------|--------------|
|                     | Order             |              |
|                     | Allow Overlapping |              |
|                     | Increment         | 15 Minutes • |
| timeslot arouns do  | Save              |              |
| cimesioe groups do. |                   |              |

• Click the visual schedule to show all timeslots in the timeslot group.

|          | Mon Nov 16           | Tue Nov 17    | Wed Nov 18    | Thu Nov 19    | Fri Nov 20    | Sat Nov 21      | Sun Nov 22    |
|----------|----------------------|---------------|---------------|---------------|---------------|-----------------|---------------|
| AM       |                      |               |               |               | Schedule Open | Schedule Open   | Schedule Open |
| AM       |                      |               |               |               | Schedule Open | Schedule Open   | Schedule Open |
| AM .     |                      |               |               |               |               |                 |               |
| I AM     |                      |               |               |               | Schedule Open | Schedule Open   | Schedule Open |
| AM       |                      |               |               |               |               |                 |               |
| PN       |                      |               |               |               | Schedule Open | Schedule Open   | Schedule Open |
| 214      |                      |               |               |               |               |                 |               |
| PM       |                      |               |               |               |               |                 |               |
| PN       | Schedule Open        | Schedule Open | Schedule Open | Schedule Open | Schedule Open | Schedule Open   | Schedule Open |
| PN 2     | Schedule Open        | Schedule Open | Schedule Open |               |               |                 |               |
| PN       | Schedule Open        | Schedule Open | Schedule Open |               | Schedule Open | Schedule Open   | Schedule Open |
| PN       | Schedule Open        | Schedule Open | Schedule Open |               |               |                 |               |
| PN       | Schedule Open        | Schedule Open | Schedule Open |               | aprecia citer | CONTROL OF CERT | Sprettor Off  |
| PN       | Schedule Open        | Schedule Open | Schedule Open |               | Schedule Open | Schedule Open   | Schedule Open |
| PH .     | Schedule Open        | Schedule Open | Schedule Open |               |               |                 |               |
| PN       | Schedule Open        | Schedule Open | Schedule Open |               |               |                 |               |
| 014      | Schedule Open        | Schedule Open | Schedule Open |               |               |                 |               |
|          | Contraction Contract | Schedule Open | Schedule Open |               |               |                 |               |
| PN       | Soneoue Open         |               |               |               |               |                 |               |
| PM<br>PM | Spieloue Open        |               |               |               |               |                 |               |

• Click on a timeslot. From here, it can be edited or split.

i. Splitting a timeslot cuts it in half. If the timeslot is as large as the increment size, splitting will be disabled.

- When you add a timeslot, you can configure:
- i. Start and end time.

ii. Day(s) of the week that this timeslot occurs on.

iii. "Recursive" allows you to create several timeslots within the specified start and end time.

2. "Duration" is how long each timeslot within the duration will be.

3. "Padding" defines a "break" between each timeslot.

• Remember that depending on your options, adding a timeslot can potentially create <u>several</u> timeslots. However, these are still regarded as

## **Admin Site**

separate timeslots once they've been created. Unique solution ID: #1060 Author: MYL Last update: 2015-11-23 17:19

> Page 2 / 2 (c) 2025 MYL <websupport@manageyourleague.com> | 2025-08-31 01:57 URL: https://manageyourleague.com/LMS/faq//index.php?action=artikel&cat=2&id=62&artlang=en